DEPARTMENT OF LABOUR AND OCCUPATIONAL SAFETY (DOLOS) INTERGRATED LABOUR MANAGEMENT INFORMATION SYSTEM(ILMIS)

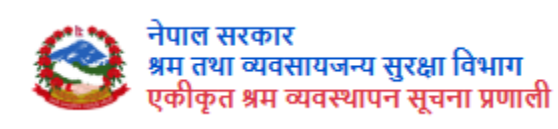

# USER MANUAL-LABOUR SUPPLY

PREPARED BY: DOLOS

**:** +977-1-4790194, 4790206, 4790124, 4790120,

4790207, 4790088

: info@dolos.gov.np

🕽 : www.dol.gov.np

### 1. CONTENTS

| 1. Introduction                                             |
|-------------------------------------------------------------|
| 2. Labour supply background3                                |
| 3. Overview of Homepage                                     |
| 4. Modules of the System4                                   |
| 5. Login5                                                   |
| 6. Profile7                                                 |
| 6.1: GENERAL INFORMATION7                                   |
| <b>6.1.2: Documents ( कागजातहरू)</b> 9                      |
| <b>6.1.3: Directors (संचालकहरु)</b> 10                      |
| 7. Request                                                  |
| 7.1: Labor Supply Applications "श्रमिक आपूर्ति निवेदनहरु"12 |
| 7.1.1: Renewal                                              |
| 7.2: Work area change22                                     |
| 7.3: Service Change24                                       |
| 7.4: Company Name change25                                  |
| 7.5: Company Address change26                               |
| 7.6: Labor License Cancelation28                            |
| Labour Suuply Approval28                                    |

### **1. Introduction**

Department of Labour and Occupational Safety has been established with the purpose of maintaining sound industrial Labour relations by protecting and enhancing the professional rights and safety of the workers/employees by creating safe, healthy and dignified working environment in the industry, establishment, trade, business, and service sector of the country. It also maintains the implementation of the law, provision and policy related to the labour administration. To achieve its objectives the department carries out many tasks. Major tasks carried out by the Department are the direction, implementation and enforcement of Labour related laws and policies, resolving Labour disputes, providing Work Permit to the Foreign Citizens working in various professions or other tasks according to the requirements of the relevant authorities, providing Labour supplier license /renewal of Labour supplier licenses, trade union association/federation/enterprise level trade union registration/renewal, reducing child Labour, etc., through various programs.

### 2. Labour supply background

With the increase of Labour supply companies in Nepal, as the need for effective regulation and monitoring of them was felt, a provision was made in the new Labour Act, 2074 and Labour Regulation, 2075 that Labour suppliers must get the permission. Labour suppliers are not allowed to supply labour without permission from the Department. It is helpful in the implementation of minimum wage of the workers, the services and facilities to be obtained by the workers along with social security.

This module should be developed in such a way that it enables the Labour Supplier Companies to submit registration request of their organization. Company's Authorized staffs should be able to update profile details of companies such as the owner's detail, office staffs' detail, details of all employees supplied, location change, name change, Share Legal update, etc. They can also manage their branch offices. For this, the company should be able to submit change request in their profile details with required documents

### **3. Overview of Homepage**

In the home page, you can see the company logo. On the right side the "Grievance" refers to a formal complaint or dissatisfaction expressed by individuals or a group regarding a specific issue.

Authorized staff and public users can enter information about Occupational Accidents and diseases. The module allows both public and system users to lodge complaints and grievances.

A labor audit is a review or inspection of a company's employment practices, policies, and records to make sure they are following labor laws and regulations correctly. It checks if employees are being treated fairly and if the company is meeting its legal obligations as an employer.

Its dual language where we can have English and Nepali language.

Complainants should receive notifications about the status of their complaints via email and phone. They should also be able to view the status and add additional documents if needed.

In the login section, choose the user type. Enter your valid email, click the check button to agree to the terms and policies, and then click "Get OTP" to proceed.

| Government of Nepal<br>Department of Labour and Occupational Safety<br>Integrated Labour Management Information System |                                          | Grievance | Occupational Accident | Labor Audit | English |  |
|----------------------------------------------------------------------------------------------------|------------------------------------------|-----------|-----------------------|-------------|---------|--|
|                                                                                                    |                                          |           |                       |             |         |  |
|                                                                                                    | LOGIN                                    |           |                       |             |         |  |
|                                                                                                    | Select One                               |           |                       |             |         |  |
|                                                                                                    | Email Address                            |           |                       |             |         |  |
|                                                                                                    | I Accept Terms Of Use And Privacy Policy |           |                       |             |         |  |
|                                                                                                    | Get OTP                                  |           |                       |             |         |  |
|                                                                                                    |                                          |           |                       |             |         |  |

### 4. Modules of the System

The system consists of 7 Modules

- 1. Work Permit-Individual
- 2. Work permit-organization
- 3. Trade Union Federation
- 4. Trade Union Enterprise
- 5. Enterprise

- 6. Trade Union Association
- 7. Labor Supply

5. Login

Link: https://ilmis.dolos.gov.np/

| रेपाल सरकार<br>श्रम तथा व्यवसायजन्य सुरक्षा विभाग<br>एकक्रित श्रम व्यवस्थापन सूचना प्रणाली |                                                                                                    | गुनासो/उजुरी | व्यवसायजन्य दुर्घटना | श्रम अडिट | नेपाली |
|--------------------------------------------------------------------------------------------|----------------------------------------------------------------------------------------------------|--------------|----------------------|-----------|--------|
| 9                                                                                          | लगइन<br>कुनै एक छात्रुसेस्<br>कुनै एक छात्रुसेस्<br>Work Permit-Indraductional (गैर-नेपाली अम इजाजत-संस्थागत)<br>Work Permit-Indraductional (गैर-नेपाली अम इजाजत-संस्थागत)<br>Labour Suppler (अभिक आधुर्तिकर्ता)<br>Federation Level Trade Union(ट्रेड युनियन महासंघ)<br>Enterprise (मरविमान)<br>Enterprise (मरविमान)<br>Association Level Trade Union (ट्रेड युनियन संघ) |              |                      |           |        |
|                                                                                            | OTP प्राप्त गर्नुहोस्                                                                                                    |              |                      |           |        |

- Choose Labor Supply from the dropdown.
- Enter a valid email address to receive the OTP for verification.
- Click on the check box to accept the terms and conditions.
- Click on the Get OTP button.
- OTP will be sent to the respective email.
- If OTP is not received, Resend OPT.

### **DOLOS-ILMIS**

#### Dear User,

Thank you for submitting DOLOS ILMIS User registration request. We require you to provide further information to assist us in verifying your identity.

OTP Code : 436937

Thank you, DOLOS-ILMIS

Enter the OTP received in the email and click "SUBMIT".

| VERIFY OTP                                       |            |
|--------------------------------------------------|------------|
| OTP has been send in your mail and mobile Number | ×          |
| For 346196                                       | Resend OTP |
| 346196                                           |            |
| Submit                                           |            |
|                                                  |            |

After the user's verification is successful, you are directed to the Dashboard of users.

| Government of Nepal<br>Manity of Labore, Employment & Social Socialy | ≡                                                            | Ļ <sup>999</sup> ≗ - |
|----------------------------------------------------------------------|--------------------------------------------------------------|----------------------|
| OCCUPATIONAL SAFETY                                                  | Home / Public Dashboard                                      |                      |
| 28. Profile                                                          | PUBLIC DASHBOARD                                             |                      |
| <ul> <li>Request</li> <li>Labour Audit</li> </ul>                    | WELCOME TO DASHBOARD - Labour Supplier (শ্বশিক আঘূর্বিকর্মা) |                      |
|                                                                      |                                                              |                      |
|                                                                      |                                                              |                      |
|                                                                      |                                                              |                      |
|                                                                      |                                                              |                      |
|                                                                      |                                                              |                      |
|                                                                      |                                                              |                      |
|                                                                      |                                                              |                      |
|                                                                      |                                                              |                      |
|                                                                      |                                                              |                      |
|                                                                      |                                                              |                      |
|                                                                      |                                                              |                      |

### 6. Profile

#### **6.1: GENERAL INFORMATION**

| Constantial of Neural<br>Meeting of Laboration A Sound Neural<br>DEPARTMENT OF LABOUR &<br>OCCUPATIONAL SAFETY<br>& Profile | E Home / Organization Profile ORGANIZATION PROFILE |                                   |                                     | ړ <b>پ</b> ې .                |
|----------------------------------------------------------------------------------------------------|----------------------------------------------------|-----------------------------------|-------------------------------------|-------------------------------|
| 🖻 Request 🗸 🗸                                                                                                    | General Information                                | ① General Information             |                                     |                               |
| V Labour Audit                                                                                                    |                                                    | कम्पनीको नाम -                    |                                     | प्यान न. •                    |
|                                                                                                    |                                                    | कम्पनीको नाम                      |                                     | प्यान न.                      |
|                                                                                                    |                                                    | कम्पनी दर्ता न. •                 | कम्पनी दर्ता मिति -                 | व्यवस्थापक/प्रमुखको नाम *     |
|                                                                                                    |                                                    | कम्पनी दर्ता न.                   | कम्पनी दर्ता मिति                   | व्यवस्थापक/प्रमुखको नाम       |
|                                                                                                    |                                                    | व्यवस्थापक/प्रमुखको इमेल •        | व्यवस्थापक/प्रमुखको सम्पर्क नम्बर * |                               |
|                                                                                                    |                                                    | व्यवस्थापक/प्रमुखको इमेल          | व्यवस्थापक/प्रमुखको सम्पर्क नम्बर   |                               |
|                                                                                                    |                                                    | श्रमिक आपूर्तिकर्ताले गर्ने काम • | ग्रीचेन ⊂ानाचाण चलगोग चेन           | रचेन सहगोग सेन                |
|                                                                                                    |                                                    | C Aran and C Abores               |                                     | C) and about our              |
|                                                                                                    |                                                    | प्रदेश *                          | जिल्ला *                            | न पा / गाउपालिका •            |
|                                                                                                    |                                                    | प्रदेश छान्नुहोस् 🔹               | जिल्ला छान्नुहोस् 👻                 | न पा / गाउपालिका छान्नुहोस् 🔹 |
|                                                                                                    |                                                    | वार्ड न. •                        | टोल                                 | फ्याक्स न.                    |
|                                                                                                    |                                                    | Select Ward +                     | टोल                                 | पयाक्स न                      |

| Government of Nepal<br>Mannity of Labour, Employment & Social Security | ≡ |                                                 |                          | 0 <sup>630</sup> 2            |
|------------------------------------------------------------------------|---|-------------------------------------------------|--------------------------|-------------------------------|
| DEPARIMENT OF LABOUR &<br>OCCUPATIONAL SAFETY                          |   | प्रदेश *                                        | जिल्ला *                 | न पा / गाउपालिका •            |
| X Profile                                                              |   | प्रदेश छान्नुहोस् 👻                             | जिल्ला छान्नुहोस् 👻      | न पा / गाउपालिका छान्नुहोस् 👻 |
| 🗹 Request 🗸 🗸                                                          |   | वार्ड न. *                                      | टोल                      | फ्याक्स न.                    |
| D Labour Audit                                                         |   | Select Ward 👻                                   | टोल                      | फ्याक्स न                     |
|                                                                        |   | कम्पनीको इमेल •                                 | कम्पनीको सम्पर्क नम्बर * |                               |
|                                                                        |   | कम्पनीको इमेल                                   | कम्पनीको सम्पर्क नम्बर   |                               |
|                                                                        |   | कम्पनीको सामाजिक सुरक्षा कोष सुचिकृत नं. (SSID) |                          | ESSF Deposit Amount           |
|                                                                        |   | कम्पनीको सामाजिक सुरक्षा कोष सुचिकृत नं. (SSID) |                          | ESSF Deposit Amount           |
|                                                                        |   | ESSF No. of Contributors                        |                          |                               |
|                                                                        |   | ESSF No. of Contributors                        |                          |                               |
|                                                                        |   | आधिकारिक व्यक्तिको विवरण                        |                          |                               |
|                                                                        |   | नाम •                                           |                          |                               |
|                                                                        |   | नाम                                             |                          |                               |
|                                                                        |   | पद                                              | इमेल •                   | सम्पर्क नम्बर                 |
|                                                                        |   | पद                                              | lss@gmail.com            | सम्पर्क नम्बर                 |
|                                                                        |   | _                                               |                          |                               |
| (LP                                                                    |   | save                                            |                          |                               |

When you open a profile, you will find a general section where you need to provide details about the organization. Here are the fields you need to fill in:

- Enter Organization Name:
- Enter PAN Number:
- Enter Organization Registration Number:
- Enter Organization Registration Date:
- Enter Director/Managing Director Name:
- Enter Director/Managing Director Email:
- Enter Director/Managing Director Number:
- Click on the checkbox to define the nature of work/service:
- Select Province:
- Select District:
- Select VDC:
- Select Ward Number:
- Optional: Enter Toll:
- Optional: Enter Fax Number:
- Enter Organization Email:
- Enter Organization Phone Number:
- Enter SSID:

### Then, fill in the official person's details:

- Enter Name:
- Enter Designation:
- Enter Email:
- Enter Phone Number:
- Enter "save" button

#### After successfully updating the general information, proceed to the document section.

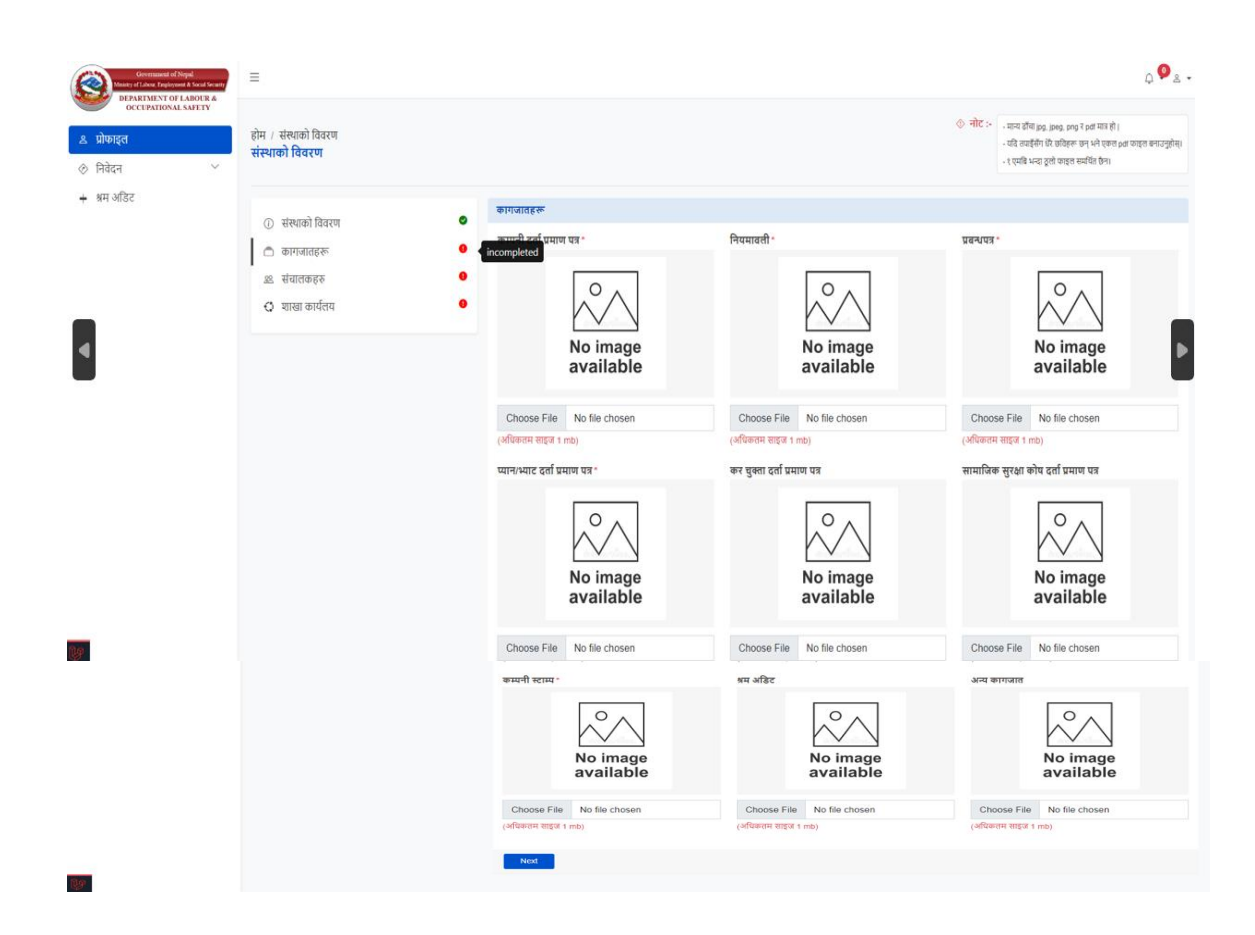

कागजातहरू

## Please fill in the document section (attachments should be in PDF, JPEG, JPG, or PNG format and should not exceed 1MB):

- Upload "कम्पनी दर्ता प्रमाण पत्र"
- Upload ""नियमावली
- Upload "प्रबन्धपत्र"
- Upload "प्यान"
- Upload "कर चुक्ता"
- Upload "सामाजिक सुरक्षा कोष दर्ता प्रमाण पत्र"
- Upload "कम्पनी स्टाम्प"
- Upload "श्रम अडिट"
- Upload "अन्य कागजात"
- Once you have uploaded all the required documents, click the "save" button.

| Government of Nepal<br>Maisty of Labou, Employment & Social Security | =                                                   |                             |                      |          | ¢ <sup>939</sup> ء - |
|----------------------------------------------------------------------|-----------------------------------------------------|-----------------------------|----------------------|----------|----------------------|
| DEPARTMENT OF LABOUR &<br>OCCUPATIONAL SAFETY                        | Home / Organization Profile<br>ORGANIZATION PROFILE |                             |                      |          |                      |
| <ul> <li>Request</li> <li>Labour Audit</li> </ul>                    | ① General Information                               | 88 संघालकहरु                |                      |          | + Add New            |
|                                                                      | <ul> <li>कागजातहरू</li> <li>संचालकहरु</li> </ul>    | Show 10 	v entries          | ्रमायकं नावर         | नागरिकता | Search:              |
|                                                                      | शाखा कार्यताय                                       | 0.10 3.1 14                 | No data available in | table    | . Auton              |
|                                                                      |                                                     | Showing 0 to 0 of 0 entries |                      |          | Previous Next        |
|                                                                      |                                                     |                             |                      |          |                      |
|                                                                      |                                                     |                             |                      |          |                      |
|                                                                      |                                                     |                             |                      |          |                      |
|                                                                      |                                                     |                             |                      |          |                      |
|                                                                      |                                                     |                             |                      |          |                      |

To add directors, click on the "Add New" button.

| Organ               | नयाँ संचालक थग्नुहोस |                            | × |
|---------------------|----------------------|----------------------------|---|
| VIZATI              | पुरा नाम *           | पुरा नाम                   |   |
| General             | सम्पर्क नम्बर *      | सम्पर्क नम्बर              |   |
| कागजातह             | नागरिकता *           | Choose File No file chosen |   |
| संचालकः<br>शाखा काः |                      | Save                       |   |

Please provide the following information to add a new administrator:

- Full name "पुरा नाम"
- Contact number "सम्पर्क नम्बर"
- Upload citizenship "नागरिकता"
- Click the save button.

Once you have filled in the details for the new administrator, you can proceed to fill out the Branch Office section. To do this, navigate to the "शाखा कार्यालय" (Branch Office) section.

| Government of Nepal<br>Mainty of Likow, Easyleyment & Social Security<br>DEPARTMENT OF LABOLIE & | =                                                |                                                                                            | ¢ <sup>,</sup> ,∰≊ • |
|--------------------------------------------------------------------------------------------------|--------------------------------------------------|--------------------------------------------------------------------------------------------|----------------------|
| OCCUPATIONAL SAFETY                                                                              | Home / Organization Profile ORGANIZATION PROFILE |                                                                                            |                      |
| <ul> <li>☑<sup>7</sup> Request ∨</li> <li>▷ Labour Audit</li> </ul>                              | ① General Information                            | < चाल्ला कार्यतय                                                                           | + Add New            |
|                                                                                                  | कागजातहरू                                        | Show 10 v entries                                                                          | Search:              |
|                                                                                                  | ≅ शाखा कार्यलय ●                                 | SNO : ठेगाना : इमेल : सम्पर्क नम्बर : आधिकारिक व्यक्तिको नाम<br>No data available in table | ACTION               |
|                                                                                                  | ·                                                | Showing 0 to 0 of 0 entries                                                                | Previous Next        |
|                                                                                                  |                                                  |                                                                                            |                      |
|                                                                                                  |                                                  |                                                                                            |                      |
|                                                                                                  |                                                  |                                                                                            |                      |
|                                                                                                  |                                                  |                                                                                            |                      |
|                                                                                                  |                                                  |                                                                                            |                      |
|                                                                                                  |                                                  |                                                                                            |                      |

To add Branch Office, click on the "Add New" button.

| नयाँ शाखा कार्यलय थप्नुहोस            | ×                      | < |
|---------------------------------------|------------------------|---|
| ठेगाना •                              | ठेगाना                 |   |
| इमेल *                                | इमेल                   |   |
| ह सम्पर्क नम्बर *                     | सम्पर्क नम्बर          |   |
| <sup>ह</sup> आधिकारिक व्यक्तिको नाम * | आधिकारिक व्यक्तिको नाम |   |
| 5                                     |                        |   |
|                                       | Save                   |   |

Please provide the following information to add a Branch Office:

- Enter the branch office detail "नयाँ शाखा कार्यलय थप्रुहोस"
- Enter the address "ठेगाना"
- Enter the email "इमेल"
- Enter the contact number "सम्पर्क नम्बर"
- Enter the name of the authorized person "आधिकारिक व्यक्तिको नाम"
- Enter the "save" button.

### 7. Request

### 7.1: Labor Supply Applications "श्रमिक आपूर्ति निवेदनहरु"

Once you have created the profile, you can proceed to submit a request. To do this, navigate to "श्रमिक आपूर्ति निवेदन" (Labor Supply Application) and click on the "श्रमिक आपूर्ति निवेदन" (Add New) button but if you are a previous registrant, click on "पुरानो दर्ता".

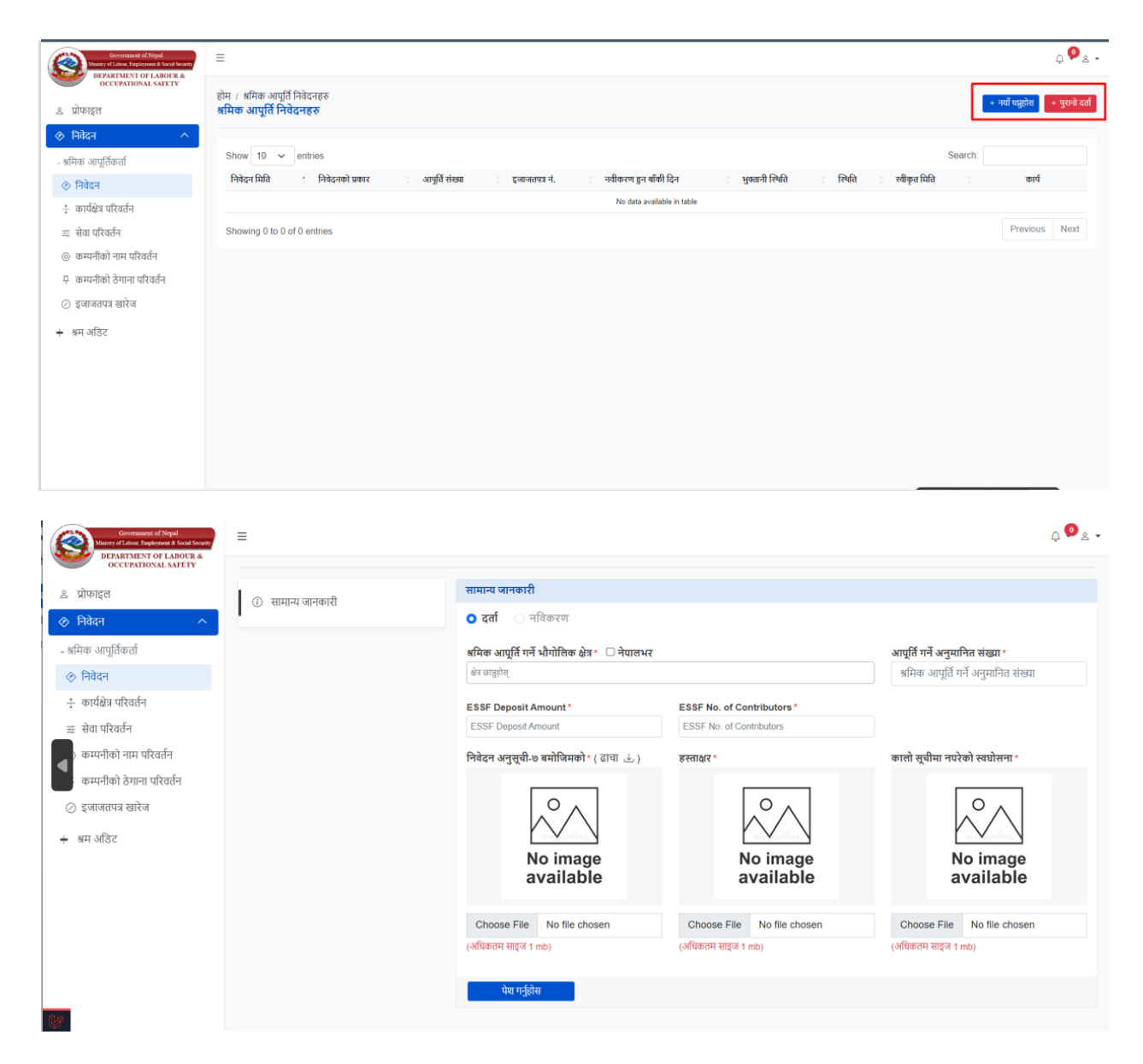

### To fill in the general information, please follow these steps:

### Note that the "Registration" ( दता) radio button is automatically marked.

- Select the"श्रमिक आपूर्ति गर्ने भौगोलिक क्षेत्र"( geographical location for work).
- Enter the "श्रमिक आपूर्ति गर्ने अनुमानित संख्या" (approximate number of labor supplies).
- Choose the file "निवेदन अनुसूची-७ बमोजिमको" (Application Schedule-7).
- Choose the file "हस्ताक्षर" (Signature).
- Choose the file "कालो सूचीमा नपरेको स्वघोषणा" (Undeclared in the Blacklist).
- Click the save button. If you are a previous registrant, click on " पुरानो दर्ता".

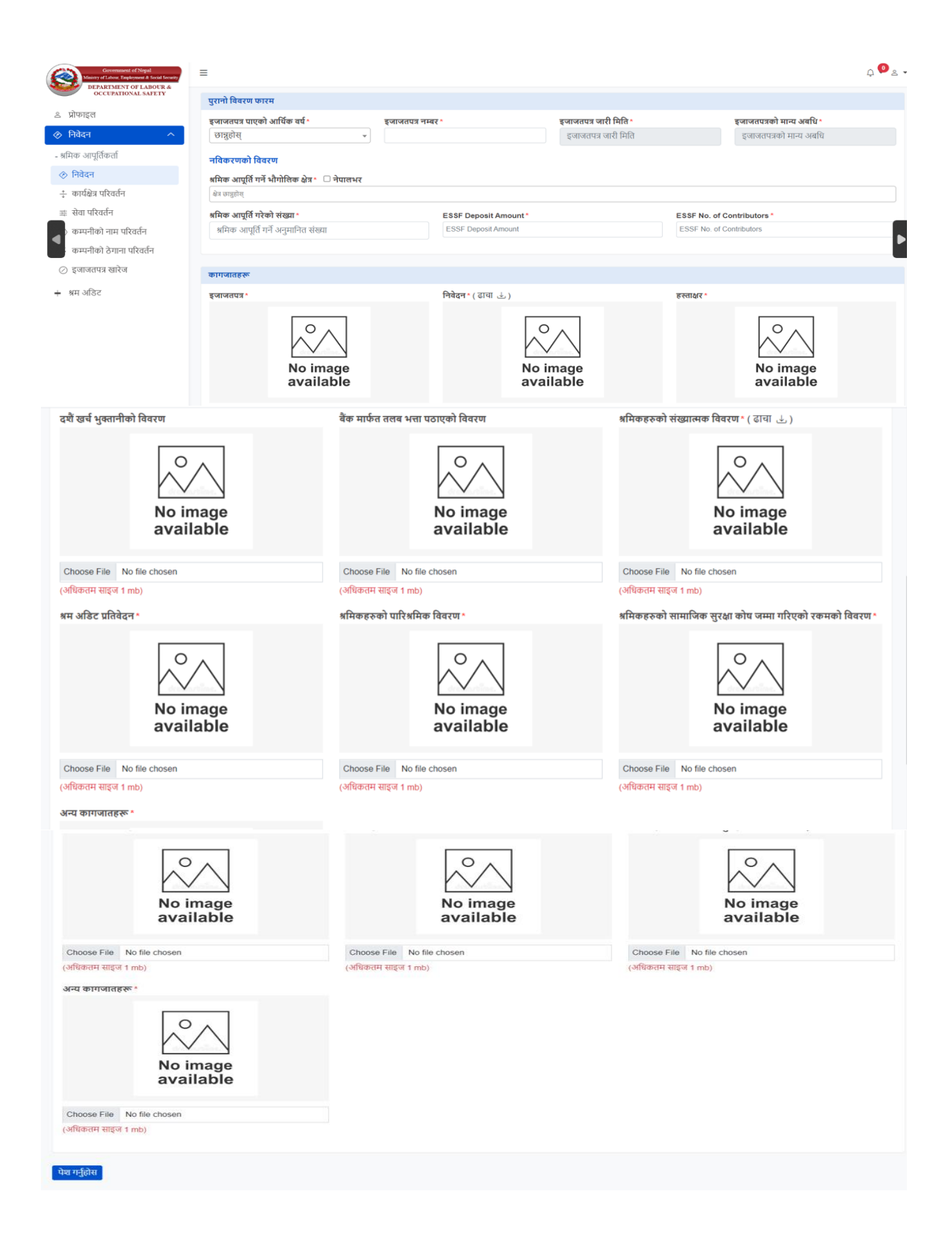

### To fill in the" पुरानो दर्ता", please follow these steps:

Select "इजाजतपत्र पाएको आर्थिक वर्ष"

Enter "इजाजतपत्र नम्बर"

Select "इजाजतपत्र जारी मिति"

Select "इजाजतपत्रको मान्य अबधि"

Select "श्रमिक आपूर्ति गर्ने भौगोलिक क्षेत्र"

Enter "श्रमिक आपूर्ति गरेको संख्या"

Enter "ESSF Deposit Amount"

Enter "ESSF No. of Contributors"

Upload "इजाजतपत्र"

Upload "निवेदन"

Upload "हस्ताक्षर"

Upload "दशैं खर्च भुक्तानीको विवरण"

Upload "बैंक मार्फत तलब भत्ता पठाएको विवरण"

Upload "श्रमिकहरुको संख्यात्मक विवरण"

Upload "श्रम अडिट प्रतिवेदन"

Upload "श्रमिकहरुको पारिश्रमिक विवरण"

Upload "श्रमिकहरुको सामाजिक सुरक्षा कोष जम्मा गरिएको रकमको विवरण"

Upload "दशैं खर्च भुक्तानीको विवरण"

Click "save" button

After saving, you can view your details in the picture below.

| Government of Nepal<br>Ministry of Labour, Employment & Social Security                            | =                                                                                     | ф <mark>Ф</mark> «                   |
|----------------------------------------------------------------------------------------------------|---------------------------------------------------------------------------------------|--------------------------------------|
| এ प्रोफाइल                                                                                         | होम / अमिक आपूर्ति निवेदनहरु<br>श्रमिक आपूर्ति निवेदनहरु                              | + नम्यां धप्रुहोस + पुरानो दता       |
| निवेदन ^<br>- श्रमिक आपर्तिकर्ता                                                                   | Show 10 v entries                                                                     | Search:                              |
| निवेदन                                                                                             | निवेदन मिति 📫 निवेदनको प्रकार 💠 आपूर्ति संख्या 🔅 इजाजतपत्र नं. 🔅 नवीकरण हुन बाँकी दिन | न : भुक्तानी स्थिति : स्थीति : कार्य |
| कार्यक्षेत्र परिवर्तन                                                                              | २०८०-०४-३१ दर्ता ३००                                                                  | NO Submitted                         |
| <ul> <li>सेवा परिवर्तन</li> <li>कम्पनीको नाम परिवर्तन</li> <li>कम्पनीको ठेगाना परिवर्तन</li> </ul> | Showing 1 to 1 of 1 entries                                                           | Previous 1 Next                      |
| ⊘ इजाजतपत्र खारेज<br>+ श्रम अडिट                                                                   |                                                                                       |                                      |

After that, the profile and new application details are included and forwarded for further verification.

- The verifier carefully examines all the filled details and uploaded documents.
- If the verifier identifies any missing documents or mistakes, the application is rejected with appropriate remarks.
- If everything is found to be satisfactory by the verifier, the Bank Guarantee and revenue (License Fee and Fine) are determined and notified to the user.

| Covenanced of Nepal<br>Manays of Linkon, Engloyment & Social Social? | ≥ =                                                                                                    | 8.  |
|----------------------------------------------------------------------|----------------------------------------------------------------------------------------------------|-----|
| DEPARTMENT OF LABOUR &<br>OCCUPATIONAL SAFETY                        | Home / ধনীক আনুইনিবিবেদ্ধন<br>প্ৰান্ধিক আগ্ৰমিনিবিবেদ্ধন                                                        | होस |
| 25. Profile                                                          |                                                                                                    |     |
| C Request                                                            | Show 10 ¥ settions Search                                                                                       |     |
| अमिक आपूर्ति निवेदन                                                  |                                                                                                    |     |
| श्रमिक आपूर्तिकतोको कार्यक्षेत्र परिवर्तन                            | אורים אוקר אורוניים או איז איז איז איז איז איז איז איז איז איז                                                  |     |
| श्रमिक आपूर्तिकतोको सेवा परिवर्तन                                    | अस तथ प्रकार शायतप्र, सामयुर, प्रुप्तु, प्रांत तथ तथा र प्रुप्त, शातमां द्र र र र र र र र र र र र र र र र र र र |     |
| श्रमिक आपूर्ति कम्पनीको नाम परिवर्तन                                 | Showing 1 to 1 of 1 entries Previous 1 Nex                                                                      |     |
| श्रमिक आपूर्ति कम्पनीको ठेगाना<br>परिवर्तन                           |                                                                                                    |     |
| श्रमिक आपूर्तिकर्ताको इजाजतपत्र                                      |                                                                                                    |     |
| खारेज                                                                |                                                                                                    |     |
| Labour Audit                                                         |                                                                                                    |     |
|                                                                      |                                                                                                    |     |
|                                                                      |                                                                                                    |     |
|                                                                      |                                                                                                    |     |
|                                                                      |                                                                                                    |     |
|                                                                      |                                                                                                    |     |
|                                                                      |                                                                                                    |     |
|                                                                      |                                                                                                    |     |
|                                                                      |                                                                                                    |     |
|                                                                      |                                                                                                    |     |
|                                                                      |                                                                                                    |     |
|                                                                      |                                                                                                    |     |

Once the reviewer accepts and completes the document review process, you will get access to make the payment.

| PAYMENT            | ×                                    |
|--------------------|--------------------------------------|
| Online Payment     | Bank Voucher Upload                  |
| कारोबार संकेत नं * | भुक्तानी रकम (रु.) *<br>20000        |
| भुक्तानी मिति *    | Voucher * Choose File No file chosen |
|                    | Save                                 |

The admin reviews the documents and either rejects, sends back with remarks, or approves with DoLOS permission.

Once the approver approves the application the Certificate is issued with date, Time and company information.

|                                                                                                    | (निपम २८ को उपनियम ११) लंग सम्बचित )<br>नेपास सरकार<br>श्रम, रोबगार तथा सामाबिक सुरक्षा मंत्रातथ<br>श्रम तथा व्यवसायजन्य सुरक्षा बिभाग |
|----------------------------------------------------------------------------------------------------|----------------------------------------------------------------------------------------------------|
|                                                                                                    | श्रमिक अपर्तिकर्ताको इजाजत                                                                                                    |
| इजाजत पत्र नं.: 10/2079/80                                                                                                    | 5                                                                                                    |
| श्री वेलफेयर सेक्युरिटी सर्भिस प्रा.लि ( क. द. नं. 118997-070-71 )                                                                                                    |                                                                                                    |
| Gokarneshwar 17, Kathmandu, Bagmati I                                                                                                    |                                                                                                    |
| यस विभागको मिति 2080-03-08 को निर्णय अनुसार त्यस कम्पनीसाई देहायको क्षेत्रभित्र देहायका कार्यसँग सम्बन्धित समिक आधुर्वि गर्न अम ऐन, २७७                                                                                                    | ४ को दफा ५९ र श्रम नियमावती, २०७५ को नियम २८ वमोजिन निम्रान नुसारका शर्तहर पातना गर्ने गरी यो इजाजतपत्र प्रदान गरिएको छ ।              |
| (१) श्रमिक आपूर्वि गर्ने क्षेत्र                                                                                                    | इजाजरा जारी गर्ने अधिकृतको                                                                                                    |
| - श्रम तथा रोजगार कार्यालय, जनकपुर, धनुजा<br>- श्रम तथा रोजगार कार्यालय, टेकु, काठमाठौ                                                                                                    | दरराखतः                                                                                                    |
| (२) आपूर्ति गरिएका श्रमिकले गर्ने कामको प्रकृतिः<br>प्रायस योगः                                                                                                    | 리태: Labour Approver                                                                                                    |
| - गुरदा रावा                                                                                                    | षदः                                                                                                    |
|                                                                                                    | শিধি: 2080-03-08                                                                                                    |
|                                                                                                    |                                                                                                    |
| जारी मिति: 2080-03-08                                                                                                    |                                                                                                    |
|                                                                                                    |                                                                                                    |
|                                                                                                    |                                                                                                    |
|                                                                                                    | श्रमिक आपूर्विकर्ताले पालना गर्नुपने श्वतेहरू                                                                                          |
| 2, आयुंचि गरिएका सकिकको पारिसिक सारसिक रुपा के कुर सिवित संस्था सार्कर पुरक्षानी गर्ने ।<br>2, आप देन २०१४ को दरफा २० अं उरादर पर असीलि मात्रे सारिक अप प्रिंग मंप्रदाने २०<br>3, सम देन २०१४ को दरफा २० वा साम नियासासी २०१४ को नियम ४५, अनुसास साम उतादन मनुमे ।<br>४, सम देन २०१४ को दरफा २४ को साम साम दरफा २४ सोज साम तारसाने मनुमे साम सामादन मनुमे ।<br>४, कम दोनों २०१४ को दरफा २४ को साम साम दरफा २४ सोज साम तारसाने मनुमे हो<br>४, कम दोनों २०१४ को दरफा २४ को साम साम दरफा २४ सोज साम सामादन मनुमे ।<br>४, कम दोन, २०१४ को दरफा २४ को सामि सामी २४ १९ भारती मन्द्र सामात्र सामि दरम साम सामदन मनुमे ।<br>७, सम देन, २०१४ को दरफा २४ का सीम सामा दे २०१४ सोज सिक साम सामा साम साम साम साम<br>१, सम देन, २०१४ को दरफा २४ का सीम साम दे २०१४ सोज सिक साम दे प्राण्य से नि<br>४, सम देन, २०१४ को दरफा २४ का सीम का सामित साम साम साम साम साम ना नु में ।<br>९, सम देन, २०१४ को दरफा २४ का सीम साम दे आदि साम दे साम साम ना नु में ।<br>९, सम देन, २०१४ को दरफा २४ का सीम साम दे राज से सामित हम साम सामात साम दे नि म |                                                                                                    |

| इजा<br>श्री वे | नत पत्र नैः 10/2079/80<br>लफेयर सेक्युरिटी सर्भिस प्रा.लि. (क.द.नै. 1 | 18997-070-71) Gokarneshwar 17, Kathmandu, Bagmati |             | नवीकरण विवरण            |                 |                          |            |
|----------------|-----------------------------------------------------------------------|---------------------------------------------------|-------------|-------------------------|-----------------|--------------------------|------------|
| জা             | ारी गरिएको मिति                                                       | मान्य अवधि                                        | नवीकरण मिति | दर्ता/नवीकरण दस्तुर रु. | अन्य दस्तुर रु. | नवीकरण गर्नेको हस्ताक्षर | कैफियत     |
| á              | 2080-03-08                                                            | 2080 आषाढ मसान्त सम्म                             |             | 10000/-                 |                 |                          | नयाँ दर्ता |
|                |                                                                       |                                                   |             |                         |                 |                          |            |
|                |                                                                       |                                                   |             |                         |                 |                          |            |
|                |                                                                       |                                                   |             |                         |                 |                          |            |
|                |                                                                       |                                                   |             |                         |                 |                          |            |
|                |                                                                       |                                                   |             |                         |                 |                          |            |
|                |                                                                       |                                                   |             |                         |                 |                          |            |
|                |                                                                       |                                                   |             |                         |                 |                          |            |

पुनक्षः यस सम्बन्धमा केहि कुरा बुद्ध परेमा यस विभागको निम्न फोन नम्बरहरुमा सम्मर्क गर्न सक्नु हुनेछ। ०१ ४१०७१९४, ४१०७२०६, ४१०७११७Email: info @ dol.gov.np, website : www.dol.gov.np

The renewal application can only be submitted three months before the license expiration date. The authorized person can edit/update existing information, attach new documents if necessary, and submit the renewal application. If there are office changes or multiple offices to be added, the corresponding bank guarantee must be uploaded. A renewal fee of NPR 5,000.00 should be paid within three months prior to the license expiry. If the renewal is done after the license end date, penal fees will be applied.

- Click "save" button
- Upload "अन्य कागजातहरू"
- Upload "श्रमिकहरुको सामाजिक सुरक्षा कोष जम्मा गरिएको रकमको विवरण"
- Upload "श्रमिकहरुको पारिश्रमिक विवरण" •
- Upload "श्रम अडिट प्रतिवेदन" •
- Upload "श्रमिकहरुको संख्यात्मक विवरण"
- Upload "बैंक मार्फत तलब भत्ता पठाएको विवरण"
- Upload "दशैं खर्च भुक्तानीको विवरण"
- Upload "हस्ताक्षर"
- Upload "निवेदन"

| DEPARTMENT OF LABOUR &                           |                    |                                                  |                                                  |                                                  |
|--------------------------------------------------|--------------------|--------------------------------------------------|--------------------------------------------------|--------------------------------------------------|
| OCCUPATIONAL SAFETY                              |                    | सामान्य जानकारी                                  |                                                  |                                                  |
| ९ प्रोफाइल                                       | () सामान्य जानकारा | 🔿 दर्ता 💽 नविकरण                                 |                                                  |                                                  |
| 🖻 निवेदन 🔷 🔨                                     |                    | डानाजनपत्रको मान्य अनधि                          | डाराजनाम् सामर                                   |                                                  |
| श्रमिक आपूर्तिकर्ता                              |                    | 2010/14/41 11/4 0/41/4                           | 600006                                           |                                                  |
| 📀 निवेदन                                         |                    | श्रमिक आपर्तिकर्ताको कार्यक्षेत्र                |                                                  |                                                  |
| 🕂 कार्यक्षेत्र परिवर्तन                          |                    | 1. श्रम तथा रोजगार कार्यालय, धनगढी,कैलाली        |                                                  |                                                  |
| 🔹 सेवा परिवर्तन                                  |                    | श्रमिक आपूर्ति गरेको संख्या "                    | ESSF Deposit Amount*                             | ESSF No. of Contributors *                       |
| 💿 कम्पनीको नाम परिवर्तन                          |                    | 88                                               | ESSF Deposit Amount                              | ESSF No. of Contributors                         |
| 📮 कम्पनीको ठेगाना परिवर्तन                       |                    | निवेदन *                                         | हस्ताक्षर *                                      | दशैं खर्च भुक्तानीको विवरण                       |
| ⊘ इजाजतपत्र खारेज                                |                    |                                                  |                                                  |                                                  |
| ⊧ श्रम अडिट                                      |                    | No image<br>available                            | No image<br>available                            | No image<br>available                            |
|                                                  |                    | Choose File No file chosen<br>(अधिकतम साहज 1 mb) | Choose File No file chosen<br>(अधिकतम साइज 1 mb) | Choose File No file chosen<br>(अधिकतम साइज 1 mb) |
| प्रोफाइल                                         |                    | बेंक मार्फत तलब भत्ता पठाएको विवरण               | श्रमिकहरुको संख्यात्मक विवरण -                   | श्रम अडिट प्रतिवेदन -                            |
| निवेदन ^                                         |                    |                                                  |                                                  |                                                  |
| धीक आार्विकर्ता                                  |                    |                                                  |                                                  | $\sim$                                           |
| निवेदन                                           |                    | $\sim$ $\sim$                                    | $r \vee 1$                                       | $\sim$ $\sim$                                    |
| ्रागपदन<br>कार्यक्षेत्र गणितर्सन                 |                    | No image                                         | No image                                         | No image                                         |
| े कायदात्र परिवतन                                |                    | available                                        | available                                        | available                                        |
| ः सवा परिवतन                                     |                    | Choose File No file chosen                       | Choose File No file chosen                       | Choose File No file chosen                       |
| करण्डनावर्ग गाम पारपतन<br>करणजीको केणजा परिवर्तन |                    | (अधिकतम साइज 1 mb)                               | (अधिकतम साइज 1 mb)                               | (अधिकतम साइज 1 mb)                               |
| कम्पनाका ठगाना पारवतन<br>इजाजतपत्र खारेज         |                    | श्रमिकहरुको पारिश्रमिक विवरण *                   | श्रमिकहरुको सामाजिक सुरक्षा कोष जम्मा गरिएको     | अन्य कागजातहरू "                                 |
| श्रम अडिट                                        |                    | No image available                               | रकमका विदरण '                                    | No image<br>available                            |
|                                                  |                    | Choose File No file chosen                       | Chasse File No File sheeps                       | Choose File No file chosen                       |
|                                                  |                    | (अधिकतम साइज 1 mb)                               | Gnoose File No file chosen                       | (अधिकतम साइज 1 mb)                               |

*If the admin accepts your document, you will proceed with the payment process either you can pay through online payment or bank voucher upload.* 

| × .                                   |
|---------------------------------------|
| Bank Voucher Upload                   |
| क्तानी रकम (रु.) *<br>20000           |
| oucher*<br>Choose File No file chosen |
| Save                                  |
|                                       |

Once more you are required to submit the Bank Guarantee.

|         | BANK GUARANTEE           |                                 | ×                          |
|---------|--------------------------|---------------------------------|----------------------------|
| ि       |                          | Bank Guarantee Upload           |                            |
| )       | Bank Guarantee : 6500000 |                                 |                            |
| ते<br>२ | बैंकको नाम *             | बैंकको ठेगाना *                 | जारी मिति *                |
|         | मान्यता मिति *           | Performance Guarantee/Bond No * | Bank Guarantee *           |
| 11      |                          |                                 | Choose File No file chosen |
|         |                          |                                 | Save                       |

| BANK GUARAI     | NTEE           |                       | ×              |
|-----------------|----------------|-----------------------|----------------|
|                 |                | Bank Guarantee Upload |                |
|                 |                | NAME                  | ACTION         |
|                 | Bank G         | ٢                     |                |
| Verified Bank G | uarantee *     |                       |                |
| Choose File     | No file chosen |                       |                |
|                 |                |                       | पेश्र गर्नुहोस |

Once again, the user needs to verify the bank guarantee.

The admin verifies the documents and either rejects, sends back with remarks, or approves. The admin process for renewal follows a similar procedure as the new application. Once approved, a new certificate with updated dates and the same License Number will be provided.

| Covenanted of Nepol<br>Statesy of Labor, Explorement & Social Social<br>Distances of Laboration | =                                                                                                    |                                                                                                    |                                |                                       |                                           |                                  |                                                       | 🔎 &Labour Approver 👻       |  |
|-------------------------------------------------------------------------------------------------|----------------------------------------------------------------------------------------------------|----------------------------------------------------------------------------------------------------|--------------------------------|---------------------------------------|-------------------------------------------|----------------------------------|-------------------------------------------------------|----------------------------|--|
| •         अमिक आपूर्ति         ^                                                                | होम / श्रम आपूर्ति इजाजत<br><b>श्रम आपूर्ति इजाजत</b>                                                                                                    |                                                                                                    |                                |                                       |                                           |                                  |                                                       | 0                          |  |
| 🔗 निवेदन                                                                                        |                                                                                                    |                                                                                                    |                                |                                       |                                           |                                  |                                                       |                            |  |
| कार्य क्षेत्र परिवर्तन निवेदन                                                                   |                                                                                                    |                                                                                                    |                                | ( निय                                 | म २८ को उपनियम ( १ ) संग स<br>नेपाल सरकार | म्बन्धित )                       |                                                       |                            |  |
| ः सेवा परिवर्तन निवेदन                                                                          | ~                                                                                                    | बम, नेश्वरां देशी सांसान के दुर्घ देशी स्वाग<br>स्वय देश प्रस्ताप्रदन्त सुरुठी स्थिग                                       |                                |                                       |                                           |                                  |                                                       |                            |  |
| कम्पनीको नाम परिवर्तन निवेदन                                                                    |                                                                                                    | শ্বামক আঘূরিকরাকা ইজাতরেমের                                                                                                |                                |                                       |                                           |                                  |                                                       |                            |  |
| म कम्पनीको ठेगाना परिवर्तन<br>क्रिकेटन                                                          | इजाजत पत्र न. : २२२०७०<br>श्री माता वागेश्वरी सेक्यूरिट<br>Budhimai २, Rautaha                                                                                                    | इमालव पत्र न : १९९७६७७<br>मा सारा गणेश्वरी तेश्वर[री: सर्मित: (क. र. नं. 161198072474)<br>Budhima - : २, Rauhat, Madhesh I |                                |                                       |                                           |                                  |                                                       |                            |  |
| ावच्या                                                                                          | यस विभागको मिति २०८०-०                                                                                                    | ०४-३२ को निर्णय अनुसार त्यस कम्पनील                                                                                        | ाई देहायको क्षेत्रभित्र देहायक | ग कार्यसँग सम्बन्धित श्रमिक आपूर्ति ग | ार्न श्रम ऐन, २०७४ को दफा                 | ५९ र श्रम नियमावली, २०७५ को नियम | २८ वमोजिन निम्नानुसारका शर्तहरु पालना गर्ने गरी यो इत | जाजतपत्र प्रदान गरिएको छ । |  |
| ्रजाजरापत्र खारज निवदन                                                                          | (१) श्रमिक आपूर्ति गर्ने क्षेत्र<br>, नेपालभर ।                                                                                                    | :                                                                                                    |                                |                                       |                                           |                                  | <u>इजाजत जारी गर्ने अधिकृतको</u><br>                  |                            |  |
| - भुक्ताना सूचा                                                                                 | (२) आपूर्ति गरिएका अभिव                                                                                                    | न्ते गर्ने कामको प्रकृति:                                                                                                  |                                |                                       |                                           |                                  | नामः Poknara labour office<br>पदः                     |                            |  |
|                                                                                                 | - सुरक्षा सवा                                                                                                    |                                                                                                    |                                |                                       |                                           |                                  | मातः २०८०-०४-३२<br>दस्तखतः Www.                       |                            |  |
| -                                                                                               | प्रार्थी मिर्गे: १९८०-१८-२<br>अपूर्वि गिरिएस अभिकन्ते पारिप्रीक मार्थिक रुप्ता के राष्ट्रिय संख्या मार्थन प्रकृति गर्ने ।<br>१. अपूर्वि गेरिएस अभिकन्ते पारिप्रीक्ष मार्थ अभिक अपूर्वि गर्न पदन छ ।<br>१. अप रेप्त २७७४ को दरम १८० तथा अग नियमशत्त २०७५ को नियम १५ अनुसार अग अठीर धारी पेस गर्नु वर्ने छ ।<br>१. अप रेप्त २७७४ को दरम १४ भाषित्रा भी धार्क भारत के को लाकार पर कार्यनां भाव गरित नियु ने ।<br>१. अप रेप्त २७७४ को दरम १४ भाषित्र भाषित्र पर धार्क भाग्रेस को का लाकारी का कार्यात्र सुन्दने ।<br>१. अप रेप्त २७७४ को दरम १४ भानियमात्त्री २७७५ को नियम १४ कोवित्रम इजावतान्व्रतात्रले दिराप्त कुलाउनु पर्ने ।<br>१. अप रेप्त २७७४ को दरम १४ भानियमात्त्री २७७५ को नियम १४ कोवित्रम इजावतान्व्रतात्रले दिराप्त कुलाउनु पर्ने ।<br>१. अप रेप्त २०७४ को दरम १४ अनुसार भीक आप्रगृहित्रार्थका अधिकास दुख्ले दिराप्त कुलाउनु पर्ने ।<br>१. अप रेप्त २०७४ को दरम १४ अनुसार भीक आप्रगृहित्रार्थका की वित्रम दुख्लाउनु पर्ने ।<br>१. अप रेप्त २०७४ को दरम १४ अनुसार भीक आप्रगृहित्रार्थका की व्यात्र सुन्द्र ने । |                                                                                                    |                                |                                       |                                           |                                  |                                                       |                            |  |
|                                                                                                 | जारी गरिएको मिति                                                                                                    | मान्य अवधि                                                                                                    | नवीकरण मिति                    | दर्ता/नवीकरण दस्तुर रू.               | अन्य दस्तुर रु.                           | नवीकरण गर्नेको हस्ताक्षर         | कैकियत                                                |                            |  |
|                                                                                                 | 50°0-08-35                                                                                                    | २०७७ आषाढ मसान्त सम्म                                                                                                    |                                | Zannal.                               |                                           |                                  | লভাঁ বর্বা                                            |                            |  |
| Care -                                                                                          |                                                                                                    |                                                                                                    |                                |                                       |                                           |                                  |                                                       |                            |  |
|                                                                                                 |                                                                                                    |                                                                                                    |                                |                                       |                                           |                                  |                                                       |                            |  |

### 7.2: Work area change

The "Work Area Change" feature allows service seekers to fill out an online form for requesting a work area change. Authorized staff members can access the form filled by service seekers and view or download the uploaded documents. Click on the "Add New" button to change work area.

| Government of Nepal<br>Visitory of Labour, Employment & Social Security | =                                                                                 |               |                    |               |                 |         | Ļ <sup>2</sup> ≗ - |
|-------------------------------------------------------------------------|-----------------------------------------------------------------------------------|---------------|--------------------|---------------|-----------------|---------|--------------------|
| এ য্রাফাহল                                                              | होम / कार्य क्षेत्र परिवर्तन निवेदनहरु<br><b>कार्य क्षेत्र परिवर्तन निवेदनहरु</b> |               |                    |               |                 |         | + नयाँ धप्नुहोस    |
| ि निवेदन ^<br>- श्रमिक आपूर्तिकर्ता                                     | Show 10 v entries                                                                 |               |                    |               |                 | Search: |                    |
| 🗞 निवेदन                                                                | इजाजतपत्र नम्बर                                                                   | े निवेदन मिति | ्र भुक्तानी स्थिति | े स्थिति      | ्र स्वीकृत मिति |         | कार्य              |
| कार्यक्षेत्र परिवर्तन                                                   |                                                                                   |               | No data availa     | able in table |                 |         |                    |
| ± सेवा परिवर्तन                                                         | Showing 0 to 0 of 0 entries                                                       |               |                    |               |                 |         | Previous Next      |
| 💿 कम्पनीको नाम परिवर्तन                                                 |                                                                                   |               |                    |               |                 |         |                    |
| म कम्पनीको ठेगाना परिवर्तन                                              |                                                                                   |               |                    |               |                 |         |                    |
| ⊘ इजाजतपत्र खारेज                                                       |                                                                                   |               |                    |               |                 |         |                    |
| + श्रम अडिट                                                             |                                                                                   |               |                    |               |                 |         |                    |
|                                                                         |                                                                                   |               |                    |               |                 |         |                    |
|                                                                         |                                                                                   |               |                    |               |                 |         |                    |
|                                                                         |                                                                                   |               |                    |               |                 |         |                    |
|                                                                         |                                                                                   |               |                    |               |                 |         |                    |

### Select the area of work that you are changing.

| Government of Nepal<br>Maneys of Labour, Employment & Social Security | ≡                                                                                   |                        |                                                           | , <mark>2</mark> ≥ .                                 |
|-----------------------------------------------------------------------|-------------------------------------------------------------------------------------|------------------------|-----------------------------------------------------------|------------------------------------------------------|
| DEPARTMENT OF LABOUR &<br>OCCUPATIONAL SAFETY                         | होम / कार्य क्षेत्र परिवर्तन                                                        |                        |                                                           |                                                      |
| ८ प्राफाइल                                                            | काय क्षत्र पारवतन                                                                   |                        |                                                           |                                                      |
| अधिक अणर्गिकर्या                                                      | कार्य क्षेत्र परिवर्तन फारम                                                         |                        |                                                           |                                                      |
| <ul> <li>जामक जामूतिकता</li> <li>ि निवेदन</li> </ul>                  | इजाजतपत्र नम्बर                                                                     | इजाजतपत्रको मान्य अबधि | <b>संस्थाको नाम</b><br>वेलफेयर सेक्युरिटी सर्भिस प्रा.लि. | संस्थाको ठेगाना<br>Changunarayan-3,Bhaktapur,Bagmati |
| कार्यक्षेत्र परिवर्तन                                                 | श्रमिक आपूर्तिकर्ताको कार्यक्षेत्र                                                  |                        |                                                           |                                                      |
| == सवा पारवतन<br>कम्पनीको नाम परिवर्तन                                | श्रमिक आपूर्तिकर्ताले हाल कायम गर्न चाहेको कार्य।<br>क्षेत्र ठाठुहोस्               | क्षेत्र * 🗆 नेपालभर    |                                                           |                                                      |
| कम्पनीको ठेगाना परिवर्तन                                              | श्रम तथा रोजगार कार्यालय, जनकपुर,धनुषा                                              |                        |                                                           |                                                      |
| ⊘ इजाजतपत्र खारेज                                                     | श्रम तथा रोजगार कार्यालय, टेकु, काठमाडी                                             |                        |                                                           |                                                      |
| 🛨 श्रम अडिट                                                           | अम तथा रोजगार कार्यालय, धनगढी,कैलाली<br>अम तथा रोजगार कार्यालय, नेपालगञ्ज,बाँक      |                        |                                                           |                                                      |
|                                                                       | श्रम तथा रोजगार कार्यालय, पोखरा,कास्की<br>श्रम तथा रोजगार कार्यालय, बुटवल,रूपन्देही |                        |                                                           |                                                      |
|                                                                       |                                                                                     |                        |                                                           |                                                      |
|                                                                       |                                                                                     |                        |                                                           |                                                      |
|                                                                       |                                                                                     |                        |                                                           |                                                      |
| —                                                                     |                                                                                     |                        |                                                           |                                                      |

If admin finds okay, then they either set the amount of Bank Guarantee and revenue (License Fee and Fine), or forwards the application request to the Supervisor.

Verifier, supervisor or the Approver should be able to generate Permission / Renewal Certificate with change in work areas if permitted with that role by the office / department.

#### 7.3: Service Change

The system will allow user to update the online application form for Service Change. This means they can switch to a different type of work or service from the two options currently available. Click on the "Add New" button to change service.

| Government of Nepal<br>Vinitry of Labour, Employment & Social Security | ≡                                                               |               |                 |            |                |         | ļ 2 a 🗸         |
|------------------------------------------------------------------------|-----------------------------------------------------------------|---------------|-----------------|------------|----------------|---------|-----------------|
| a प्रोफाइल                                                             | होम / सेवा परिवर्तन निवेदनहरु<br><b>सेवा परिवर्तन निवेदनहरु</b> |               |                 |            |                |         | + नयाँ थप्रुहोस |
| निवेदन ^ - श्रमिक आपूर्तिकर्ता                                         | Show 10 v entries                                               |               |                 |            |                | Search: |                 |
| 📀 निवेदन                                                               | इजाजतपत्र नम्बर                                                 | े निवेदन मिति | भुक्तानी स्थिति | स्थिति     | ् स्वीकृत मिति |         | कार्य           |
| कार्यक्षेत्र परिवर्तन                                                  |                                                                 |               | No data availab | e in table |                |         |                 |
| <b># सेवा परिवर्तन</b>                                                 | Showing 0 to 0 of 0 entries                                     |               |                 |            |                |         | Previous Next   |
| 💿 कम्पनीको नाम परिवर्तन                                                |                                                                 |               |                 |            |                |         |                 |
| म कम्पनीको ठेगाना परिवर्तन                                             |                                                                 |               |                 |            |                |         |                 |
| ⊘ इजाजतपत्र खारेज                                                      |                                                                 |               |                 |            |                |         |                 |
| 🕂 श्रम अडिट                                                            |                                                                 |               |                 |            |                |         |                 |
|                                                                        |                                                                 |               |                 |            |                |         |                 |
|                                                                        |                                                                 |               |                 |            |                |         |                 |
|                                                                        |                                                                 |               |                 |            |                |         |                 |
|                                                                        |                                                                 |               |                 |            |                |         |                 |

### Mark the checkbox of the services you are changing.

| Government of Nepal<br>Ministry of Labour, Employment & Social Security | =                                                        |                                         |                                                           | ¢ <sup>2</sup> ≥ -                                   |
|-------------------------------------------------------------------------|----------------------------------------------------------|-----------------------------------------|-----------------------------------------------------------|------------------------------------------------------|
| এ য্রাফাহল                                                              | होम / सेवा परिवर्तन<br><b>सेवा परिवर्तन</b>              |                                         |                                                           |                                                      |
| ि निवेदन ^                                                              | सेवा परिवर्तन फारम                                       |                                         |                                                           |                                                      |
| - श्रामक आपूतकता<br>⊗ निवेदन                                            | इजाजतपत्र नम्बर                                          | इजाजतपत्रको मान्य अबधि                  | <b>संस्थाको नाम</b><br>वेलफेयर सेक्युरिटी सर्भिस प्रा लि. | संस्थाको ठेगाना<br>Changunarayan-3,Bhaktapur,Bagmati |
| कार्यक्षेत्र परिवर्तन<br>संवा परिवर्तन                                  | श्रमिक आपूर्तिकर्ता कम्पनीले आपूर्ति गरेक                | ो सेवा<br>- मरी जनमा पर्य जन्मे जेन्द्र |                                                           |                                                      |
| कम्पनीको नाम परिवर्तन<br>म कम्पनीको ठेगाना परिवर्तन                     | अमक अपूर्विकती कम्प्रनाल सवा प्रार्थते<br>— सुरक्षा सेवा | <ul> <li>सहजकारी सेवा</li> </ul>        | 🗆 व्यवासाय सहयोग सेवा                                     | 🗆 घरेलु सहयोग सेवा                                   |
| ⊘ इजाजतपत्र खारेज                                                       | पेश गर्नुहोस                                             |                                         |                                                           |                                                      |
| 🗕 श्रम अडिट                                                             |                                                          |                                         |                                                           |                                                      |
|                                                                         |                                                          |                                         |                                                           |                                                      |

If the admin finds any missing documents or errors, the change request will be rejected with appropriate comments, and the user will be informed of the rejection. However, if the admin finds everything in order, they will determine the applicable fee and notify the user accordingly. Certificate with change in work areas will be generated.

### 7.4: Company Name change

The system will enable user to update the online application form for a Company Name change. This means they can switch to a different company name from the options currently available. To initiate the change, they can click on the "Add New" button.

| Government of Nepal<br>Miniety of Labour, Employment & Social Security                        | =                                                |                           |                |                                        |                                |                             | 1                     | <u>,</u> 2 <sub>2</sub> . |
|-----------------------------------------------------------------------------------------------|--------------------------------------------------|---------------------------|----------------|----------------------------------------|--------------------------------|-----------------------------|-----------------------|---------------------------|
| DEPARTMENT OF LABOUR &<br>OCCUPATIONAL SAFETY                                                 | होम / कम्पनीको नाम परिवर्तन निवेदनह              | δ                         |                |                                        |                                |                             |                       | नयाँ थप्रुहोस             |
| े गिरेन                                                                                       | कम्पनाका नाम पारवतन निवदनहर                      | ,                         |                |                                        |                                |                             |                       |                           |
|                                                                                               | Show 10 v entries                                |                           |                |                                        |                                | Search:                     |                       |                           |
| - श्रामक आपूर्तिकता                                                                           | इजाजतपत्र नम्बर                                  | े निवेदन मिति             | भक्तानी स्थिति | स्थिति                                 | स्वीकत मिति                    |                             | कार्य                 |                           |
| ानवदन                                                                                         |                                                  |                           | No data a      | vailable in table                      |                                |                             |                       |                           |
| कायक्षत्र पारवतन                                                                              | Chausing 0 to 0 of 0 optring                     |                           |                |                                        |                                |                             | Previous              | Nevt                      |
| म् सवा पारवतन                                                                                 | Showing 0 to 0 of 0 entries                      |                           |                |                                        |                                |                             | TIEVIOUS              | HUAL                      |
| Фम्पनीकी नाम परिवर्तन                                                                         |                                                  |                           |                |                                        |                                |                             |                       |                           |
| 4 कम्पनाका ठगाना पारवतन                                                                       |                                                  |                           |                |                                        |                                |                             |                       |                           |
| ⊘ इত্যাতার্বেশ্ব স্থারতা                                                                      |                                                  |                           |                |                                        |                                |                             |                       |                           |
| 🛨 श्रम अडिट                                                                                   |                                                  |                           |                |                                        |                                |                             |                       |                           |
|                                                                                               |                                                  |                           |                |                                        |                                |                             |                       |                           |
|                                                                                               |                                                  |                           |                |                                        |                                |                             |                       |                           |
|                                                                                               |                                                  |                           |                |                                        |                                |                             |                       |                           |
|                                                                                               |                                                  |                           |                |                                        |                                |                             |                       |                           |
| Government of Negal<br>Monty of Labor, Employment & Social Security<br>DEPARTMENT OF LABORE & |                                                  |                           |                |                                        |                                |                             |                       | ф 🎔 s •                   |
| OCCUPATIONAL SAFETY                                                                           | म / कम्पनीको नाम परिवर्तन                        |                           |                |                                        |                                | - मान्य डॉंचा ipa, ipea, pn | a र pdf मात्र हो ।    |                           |
| & प्रोफाइल क                                                                                  | म्पनीको नाम परिवर्तन                             |                           |                |                                        |                                | - यदि तपाईंसँग घेरै छविहरू  | ° छन् भने एकल pdf फाइ | त बनाउनुहोस्।             |
| ⊗ निवेदन ^                                                                                    | ann fhail ann mfhadar mnn                        |                           |                |                                        |                                |                             |                       |                           |
| - श्रमिक आपूर्तिकर्ता                                                                         | कम्यनीको नाम पारवतन फारम                         |                           |                | करणानीको बाब करणार आगको जगा -          |                                |                             |                       |                           |
| ⊗ानवदन<br>1. कार्यक्षेत्र गणिवर्तन                                                            | XYZ                                              |                           |                |                                        |                                |                             |                       |                           |
| ् कोयंद्वत्र परिवर्तन<br>सं सेता परिवर्तन                                                     |                                                  |                           |                |                                        |                                |                             |                       |                           |
| <ul> <li>कम्पनीको नाम परिवर्तन</li> </ul>                                                     | कागजातहरू                                        |                           |                |                                        |                                |                             |                       |                           |
| म कम्पनीको ठेगाना परिवर्तन                                                                    | नाम परिवर्तनका तागि अनुरोध पत्र '                |                           |                | नाम परिवर्तनका लागि कम्पनी रजिष्ट्रारक | ो पत्र / नाम परिवर्तन सहितको व | त्रम्यनी दर्ता प्रमाणपत्र * |                       |                           |
| ⊘ इजाजतपत्र खारेज                                                                             |                                                  |                           |                |                                        |                                |                             |                       |                           |
| 🗕 श्रम अडिट                                                                                   |                                                  |                           |                |                                        |                                |                             |                       |                           |
|                                                                                               |                                                  | No image                  |                |                                        | No image                       |                             |                       |                           |
|                                                                                               |                                                  | available                 |                |                                        | available                      |                             |                       |                           |
|                                                                                               |                                                  |                           |                |                                        |                                |                             |                       |                           |
|                                                                                               | Choose File No file chosen<br>(अधिकतम साइज 1 mb) |                           |                | Choose File No file chosen             |                                |                             |                       |                           |
|                                                                                               |                                                  |                           |                |                                        |                                |                             |                       |                           |
| भवन्त्रनी किसिय                                                                               |                                                  |                           |                |                                        |                                |                             |                       |                           |
| जगराना स्लेत नं '                                                                             |                                                  | भक्तानी रकम (रू.)."       |                | ਪਰਜਾਜੀ ਜਿ                              | ति <b>*</b>                    |                             |                       |                           |
| ייייייייייייייייייייייייייייייייייייי                                                         |                                                  | भुवताना रकम (रु.)<br>1000 |                | भुवताना ।स                             | ia "                           |                             |                       |                           |
| भौचर अपलोठ गर्नुहोस् *                                                                        |                                                  | अनलाइन भुक्तानी           |                |                                        |                                |                             |                       |                           |
|                                                                                               |                                                  | शिक पिञ्चहोस              |                |                                        |                                |                             |                       |                           |
| 0                                                                                             |                                                  |                           |                |                                        |                                |                             |                       |                           |
| $\sim$                                                                                        |                                                  |                           |                |                                        |                                |                             |                       |                           |
| No i                                                                                          | image                                            |                           |                |                                        |                                |                             |                       |                           |
| ava                                                                                           | liable                                           |                           |                |                                        |                                |                             |                       |                           |
| Choose File No file chosen                                                                    |                                                  |                           |                |                                        |                                |                             |                       |                           |
| (अधिकतम साइज १ एमबी)                                                                          |                                                  |                           |                |                                        |                                |                             |                       |                           |
| रोका भाईक्षेत्र                                                                               |                                                  |                           |                |                                        |                                |                             |                       |                           |
|                                                                                               |                                                  |                           |                |                                        |                                |                             |                       |                           |

• Enter "कम्पनीको हाल कायम भएको नाम"

- Upload "नाम परिवर्तनका लागि अनुरोध पत्र"
- Upload "नाम परिवर्तनका लागि कम्पनी रजिष्ट्रारको पत्र / नाम परिवर्तन सहितको कम्पनी दर्ता प्रमाणपत्र"
- Enter "कारोबार संकेत नं"
- Select "भुक्तानी मिति"
- Upload "भौचर अपलोड गर्नुहोस्" or Click "अनलाइन भुक्तानी"
- Click "save" button

If the verifier identifies any missing documents or errors, they will reject the company name change request with relevant comments and notify the user of the rejection. However, if the verifier sees the request to be satisfactory, they will determine the applicable fee and inform the user accordingly. A certificate reflecting the change in company name will be generated.

### 7.5: Company Address change

The system will allow user to update the online application form for a Company Address change. This means they can switch to a different address for their company from the options currently available. To begin the change process, they can click on the "Add New" button.

| Government of Nepal<br>Ministry of Labour, Employment & Social Socialy<br>DEPARTMENT OF LABOUR & | Ξ                                                                         |                         |                 |                |              |         | Ļ <sup>9</sup>    |
|--------------------------------------------------------------------------------------------------|---------------------------------------------------------------------------|-------------------------|-----------------|----------------|--------------|---------|-------------------|
| © OCCUPATIONAL SAFETY                                                                            | होम / कम्पनीको ठेगाना परिवर्तन निवे<br><b>कम्पनीको ठेगाना परिवर्तन नि</b> | নেहरु<br><b>वेदनहरु</b> |                 |                |              |         | + नयाँ थप्रुहोस   |
| 🕈 Request 💦 🔨                                                                                    |                                                                           |                         |                 |                |              |         |                   |
| श्रमिक आपूर्ति निवेदन                                                                            | Show 10 🗸 entries                                                         |                         |                 |                |              | Search: |                   |
| श्रमिक आपूर्तिकर्ताको कार्यक्षेत्र परिवर्तन                                                      | इजाजतपत्र नम्बर                                                           | े निवेदन मिति           | भुक्तानी स्थिति | स्थिति         | स्वीकृत मिति |         | ACTION            |
| श्रमिक आपूर्तिकर्ताको सेवा परिवर्तन                                                              |                                                                           |                         | No data avai    | lable in table |              |         |                   |
| श्रमिक आपूर्ति कम्पनीको नाम परिवर्तन                                                             | Showing 0 to 0 of 0 entries                                               |                         |                 |                |              |         | Previous Next     |
| श्रमिक आपूर्ति कम्पनीको ठेगाना<br>प्रयिवर्तन                                                     | showing o to o or o entries                                               |                         |                 |                |              |         | - Toriodo - Horiz |
| श्रमिक आपूर्तिकर्ताको इजाजतपत्र<br>खारेज                                                         |                                                                           |                         |                 |                |              |         |                   |
| Labour Audit                                                                                     |                                                                           |                         |                 |                |              |         |                   |
|                                                                                                  |                                                                           |                         |                 |                |              |         |                   |
|                                                                                                  |                                                                           |                         |                 |                |              |         |                   |
|                                                                                                  |                                                                           |                         |                 |                |              |         |                   |
|                                                                                                  |                                                                           |                         |                 |                |              |         |                   |
|                                                                                                  |                                                                           |                         |                 |                |              |         |                   |
|                                                                                                  |                                                                           |                         |                 |                |              |         |                   |

| Government of Nepal<br>Meastry of Libras, Taployment & Social Society                                      | =                                    |                                                              | Q ♥ ≗           |
|----------------------------------------------------------------------------------------------------|--------------------------------------|--------------------------------------------------------------|-----------------|
| DEPARTMENT OF LABOUR &<br>OCCUPATIONAL SAFETY                                                              | कागजातहरू                            |                                                              |                 |
| ८ प्रोफाइल                                                                                                 | ठेगाना परिवर्तनका लागि अनुरोध पत्र * | कम्पनी रजिष्ट्रार कार्यालयबाट ठेगाना परिवर्तन गरियो कागजात * |                 |
| ⊘ निवेदन ^       - श्रमिक आपूर्तिकर्ता       ⊘ निवेदन       ÷ कार्यक्षेत्र परिवर्तन       ಪ: सेवा परिवर्तन | No image<br>available                | No image<br>available                                        |                 |
| कम्पनीको नाम परिवर्तन                                                                                      | Choose File No file chosen           | Choose File No file chosen                                   |                 |
| म कम्पनीको ठेगाना परिवर्तन                                                                                 | (अधिकतम साइज 1 mb)                   | (अधिकतम साइज 1 mb)                                           |                 |
| ⊘ इजाजतपत्र खारज                                                                                           |                                      |                                                              |                 |
| 🕂 श्रम अडिट                                                                                                | भुक्तानी किसिम                       |                                                              |                 |
|                                                                                                    | कारोबार संकेत नं *                   | भुक्तानी रकम (रु.) *<br>1000                                 | भुक्तानी मिति * |
| ⊤ গণ গাও⊂                                                                                                  | भीचर अपलोड गर्नुहोस् ^               | अनलाइन भुक्तानी                                              |                 |
|                                                                                                    | No image<br>available                | रिवेश पियुहोस                                                |                 |
|                                                                                                    | Choose File No file chosen           |                                                              |                 |
|                                                                                                    | (जावकत्तन याम्रेज ८ ९नवा)            |                                                              |                 |
| ¥                                                                                                    | पेश गर्नुहोस                         |                                                              |                 |

- Upload "Upload"
- Upload "कम्पनी रजिष्ट्रार कार्यालयबाट ठेगाना परिवर्तन गरियो कागजात"
- Enter "कारोबार संकेत नं"
- Select "भुक्तानी मिति"
- Upload "भौचर अपलोड गर्नुहोस्" or Click "अनलाइन भुक्तानी"
- Click "save" button

If the verifier identifies any missing documents or errors, they will reject the company address change request with relevant comments and notify the user of the rejection. However, if the verifier sees the request to be satisfactory, they will determine the applicable fee and inform the user accordingly. A certificate reflecting the change in company address will be generated.

### 7.6: Labor License Cancelation

User can apply to cancel their license by submitting the necessary documents and providing remarks explaining the reason for cancellation.

| Year Constraint Service Service Se                                                                                                    | Government of Nepal<br>Ministry of Labore, Employment & Social Security                                                                                                    | =                                                              | 4. <b>9</b> 2              |
|----------------------------------------------------------------------------------------------------|----------------------------------------------------------------------------------------------------|----------------------------------------------------------------|----------------------------|
| C Mequest     Affa outgli fhaira   Mare outgli foatial antikas utkada   Mare outgli foatial antikas utkada   Mare outgli foatial atutkada   Mare outgli foatial atutkada   Mare outgli foatial atutkada   Mare outgli foatial atutkada   Mare outgli foatial atutkada   Mare outgli foatial atutkada   Mare outgli foatial atutkada   Mare outgli foatial atutkada   Mare outgli foatial atutkada   Mare outgli foatial atutkada   Write your content here   Write your content here On the outgli foatial atutkada On the outgli foatial atutkada Outgli foatial atutkada Outgli foatial atutkada Outgli foatial atutkada Outgli foatial atutkada Outgli foatial atutkada Outgli foatial atutkada Outgli foatial atutkada Outgli foatial atutkada Outgli foatial atutkada Outgli foatial atutkada Outgli foatial atutkada Outgli foatial atutkada Outgli foatial atutkada <p< th=""><th>Bepartment of Labour &amp; Occupational safety     Second Strength Strength Strengt Strength Strength</th><th>Home / License Cancelation Request LICENSE CANCELATION REQUEST</th><th></th></p<> | Bepartment of Labour & Occupational safety     Second Strength Strength Strengt Strength Strength | Home / License Cancelation Request LICENSE CANCELATION REQUEST |                            |
| KHA ang đa da à da u tu đa da ka da da ka da da da da da da da da da da da da da                                                                                                    | 27 Request ^<br>श्रमिक आपूर्ति निवेदन<br>श्रमिक आपूर्तिकर्ताको कार्यक्षेत्र परिवर्तन                                                                                                    | License Cancelation form     Cancel License                    | Decument                   |
| D Labour Audit Choose File No file chosen                                                                                                    | প্রনিক আয়ুর্নিকর্বেফী মইবা ঘাইবর্নন<br>প্রনিক আয়ুর্নি ক্রম্মনীক্তो নাদ ঘাইবর্নন<br>প্রমিক আয়ুর্নি ক্রম্মনীক্তা ইনালা<br>ঘাইবের্না<br>প্রনিক আয়ুর্নিকর্বেচ্টা স্থলাজবদ্যর<br>আকৈ                                                                                                    | Reason for Cancellation                                        | No image<br>available      |
|                                                                                                    | Labour Audit                                                                                                    | 53V0                                                           | Choose File No file chosen |

After verification by the Supervisor, the application will be forwarded to the Approver for approval. Once the Approver grants approval, it will be updated in ILMIS, and a cancellation notice will be sent to the user through their verified email and mobile number. In case a Labor Supplier Company fails to comply with the rules and regulations of the Labor Act 2074 and Labor Regulation 2075, the Department of Labor and Occupational Safety (DoLOS) has the authority to suspend your license for a specific period.

### Labour Supply Approval

This module was developed in such a way that it enables authorized staffs to access the form filled by the service seekers and view, download the documents uploaded by them.

The application request should be viewed in verifier's dashboard. The verifier then checks all the details filled and all the documents uploaded by the service seekers. If verifier finds any missing documents or mistakes, he/she can reject the application request with proper remarks (reasons for rejection). If verifier finds okay, then he/she sets the amount of Bank Guarantee and revenue (License Fee and Fine).

After bank Guarantee paper is submitted and revenue is deposited in the specified account via banks integrated with ILMIS or e-payment service providers or operators integrated with ILMIS, the application request should be forwarded by the verifier to the Supervisor.

The Supervisor checks the document and either rejects, or sends back to the verifier with proper remarks, or approves the application request with permission from DoLOS, or forwards the application request to the Approver.

The Approver also checks the documents and either rejects, or sends back to the verifier / supervisor with proper remarks, or approves the application request with permission from DoLOS.

Verifier, supervisor or Approver should be able to generate Permission / Renewal Certificate if permitted with that role by the office / department.

ILMIS should be integrated with office of Company Registrars' and IRD Systems for data validation, where possible.